## 查詢蘋果電腦的Mac address

步驟一:

工作列→那顆蘋果→系統偏好設定

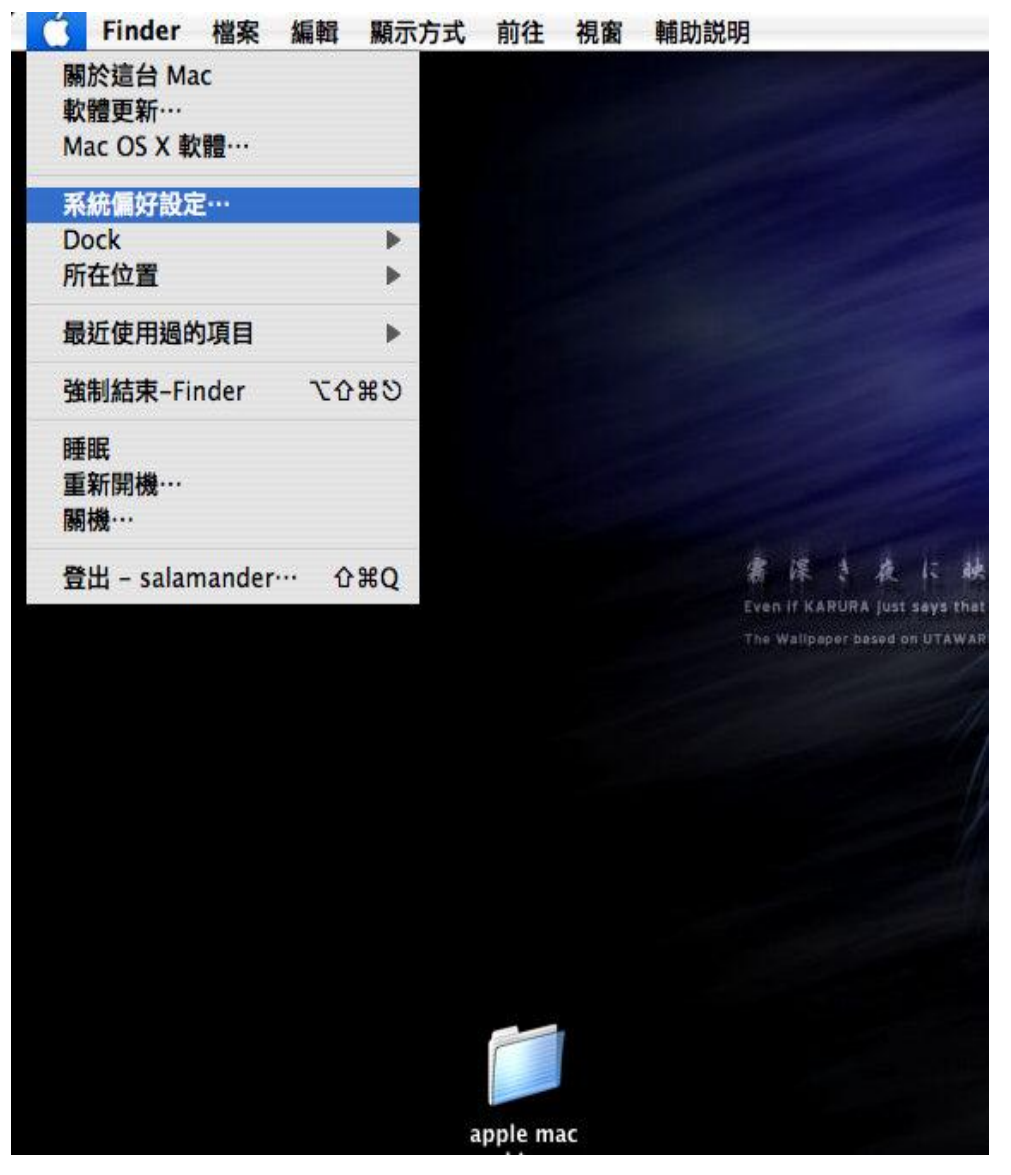

## 步驟二:

## 在偏好設定裏面選取→網路

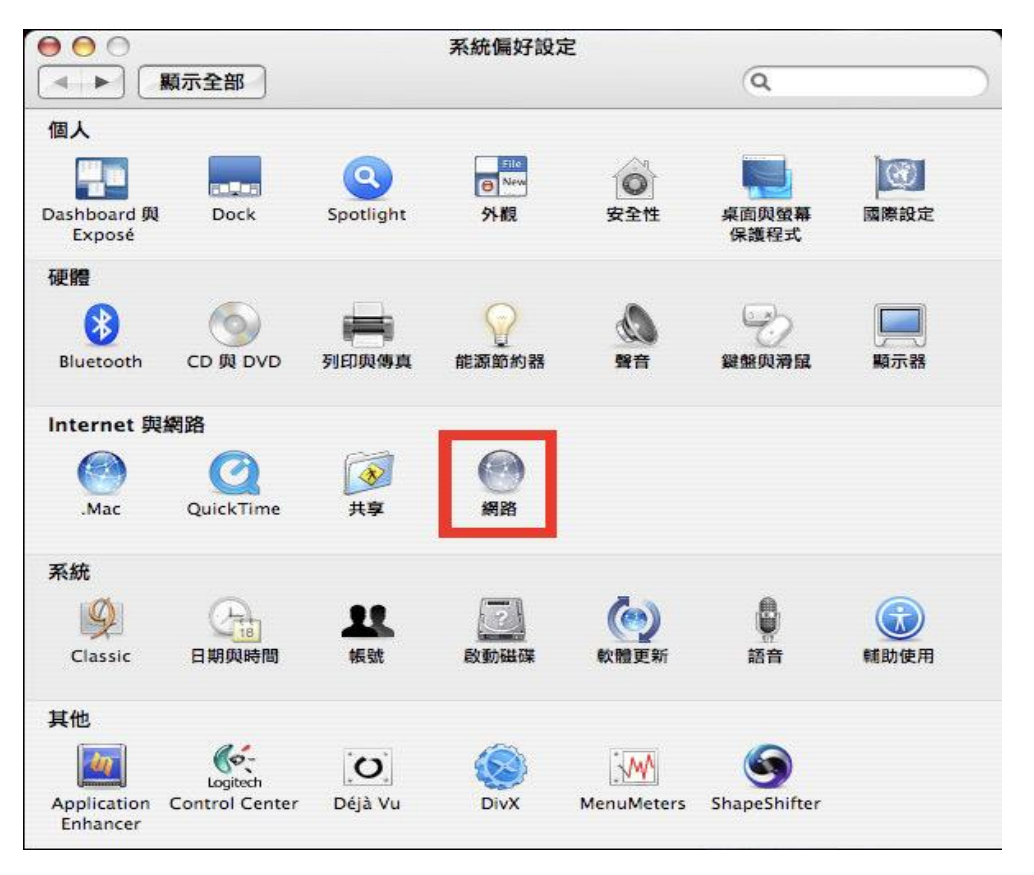

步驟三:

| <ul> <li>● ○ ○</li> <li>▲ ▶ 願示全部</li> </ul>                                               |       | 網路                                                               | ٩                                                 |
|-------------------------------------------------------------------------------------------|-------|------------------------------------------------------------------|---------------------------------------------------|
|                                                                                           | 所在位置: | 自動                                                               | •                                                 |
| <ul> <li>● AirPort<br/>已速線</li> <li>● 乙太網路<br/>未速接</li> <li>● FireWire<br/>未連接</li> </ul> |       | 狀態:<br>設定 IPv4:<br>IP 位址:<br>子網路遮罩:<br>路由器:<br>DNS 伺服器:<br>搜尋網域: | 已拔除接線<br>"乙太網路"的接線沒有接上電源,或另一端的設備<br>沒有回應。 使用 DHCP |
| + - *-                                                                                    |       |                                                                  | 進階… ?                                             |
| 投鎖頭一下防止進                                                                                  | 一步更改。 |                                                                  | 協助我… 回復 套用                                        |

會出現如下視窗→選擇 乙太網路→選擇 進階...

步驟四:

| 000             | 網路                         |           |
|-----------------|----------------------------|-----------|
| ▲▶  顯示全部        |                            | ٩         |
| 《···》乙太網路       | 1928 - (AR                 |           |
|                 | DNS WINS 802.1X 代          | 坦何服器 乙太網路 |
|                 | 200.94.00.04.52.<br>設定: 自動 |           |
| · fireWire      | 速度:                        | *         |
|                 | 雙工: 半雙工                    | * )       |
|                 | MTU: _ 標準 (1500)           | <b>*</b>  |
|                 |                            |           |
|                 |                            |           |
|                 |                            |           |
|                 |                            |           |
|                 |                            |           |
|                 |                            |           |
|                 |                            | () (?)    |
| (?)             |                            | 取消好       |
| 10 888 1828 98. |                            |           |